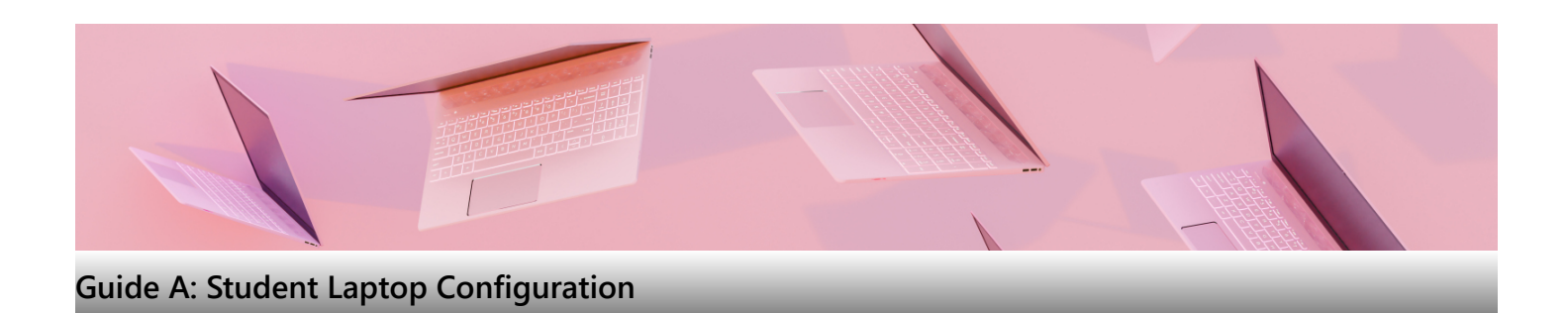

## Things to take note before you begin

- Compatibility MacBooks and any other laptops with Qualcomm Snapdragon processors are not supported in RP.
- Refer to the general system requirements here.
- Virtualisation & Performance Dual boot to Windows Virtual Desktop using Parallels Desktop will encounter performance issues (such as RP's exam system, i.e. SA3.0 Quest) and students will also need to purchase their own Parallels Desktop license.
- Data Backup Please ensure you have backed up <u>ALL</u> your laptop data.
- Internet Access Please ensure you have stable internet access throughout the configuration process.
- Ensure you follow Step 1 to Step 5.
- The whole process will take approximately 15 to 20 minutes, depending on your laptop's specification.

## Tip

### If you encounter any difficulties, do these:

- Read the Frequently Asked Questions (FAQs) section of this Guide A.
- Write to us at <u>Help-IT@rp.edu.sg</u>
  - Provide the step of the guide you are stuck with; and
  - Provide screenshot(s) of the error message.

## We value proactive problem-solving.

Please pinpoint the step causing trouble and any error message for efficient support at the IT Helpdesk @ Library West.

## **Table of Contents**

Step 1: Download RP Mobile Application Step 2: Acknowledge IT AUP Step 3: Reset Password Step 4: Laptop Configuration Step 5: Company Portal Frequently Asked Questions (FAQs)

## Step 1: Download RP Mobile Application

Please download the SNApp (Student Navigation App) app from App Store (iOS devices) or Play Store (Android devices).

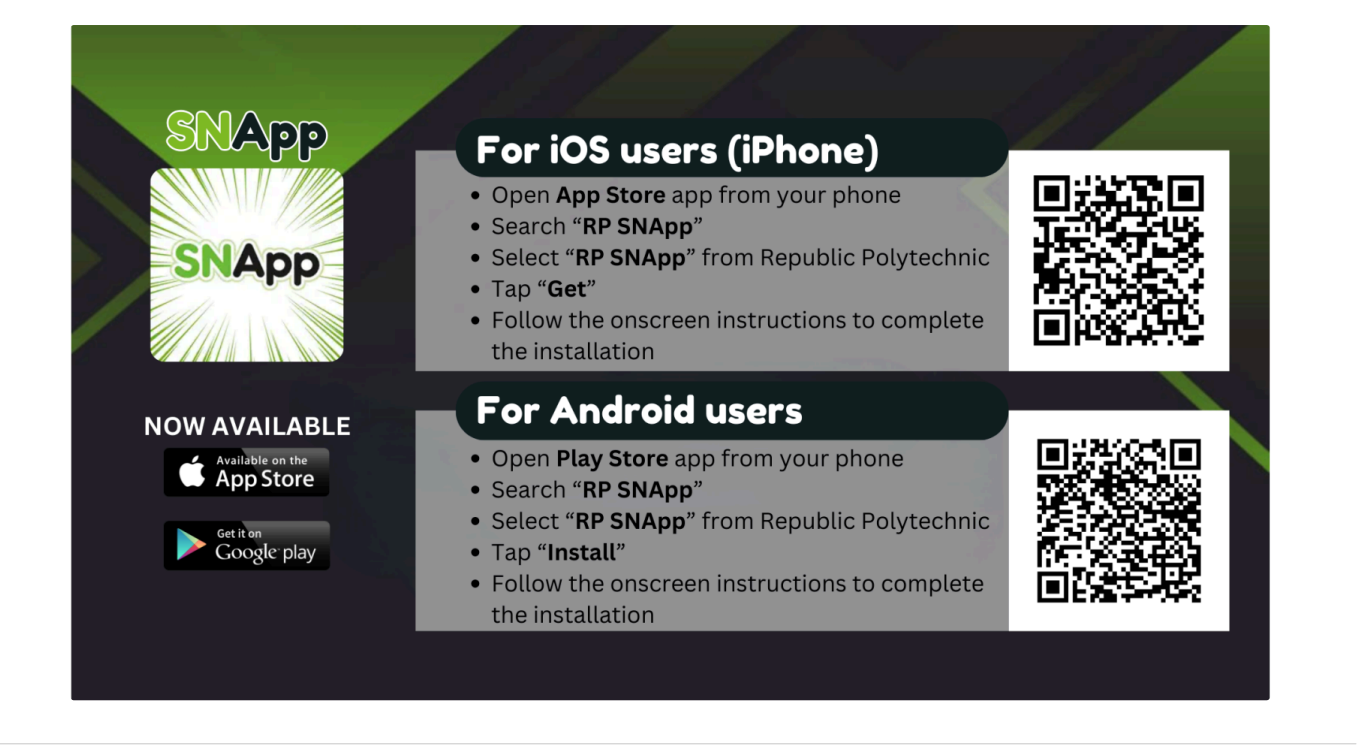

# Step 2: Acknowledge IT AUP

Before you are issued an account from RP, you have to acknowledge the IT Acceptable Use Policy (AUP). You can always refer to the IT AUP via SNApp app as you are required to comply with the IT AUP. If you fail to comply with the IT AUP, your RP account will be suspended and you may be subjected to disciplinary actions. For example, the sending of spam emails, which includes mass replies and mass forwarding, may be deemed as non-compliance to the IT AUP!

1. Go to SNApp app and select "NEW USER ONBOARDING".

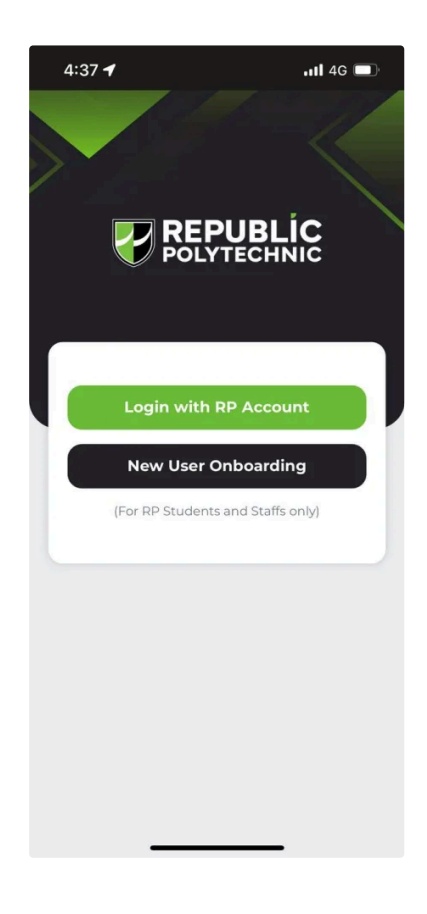

2. Enter your RP email and select "NEXT".

e.g. <Student ID>@myrp.edu.sg

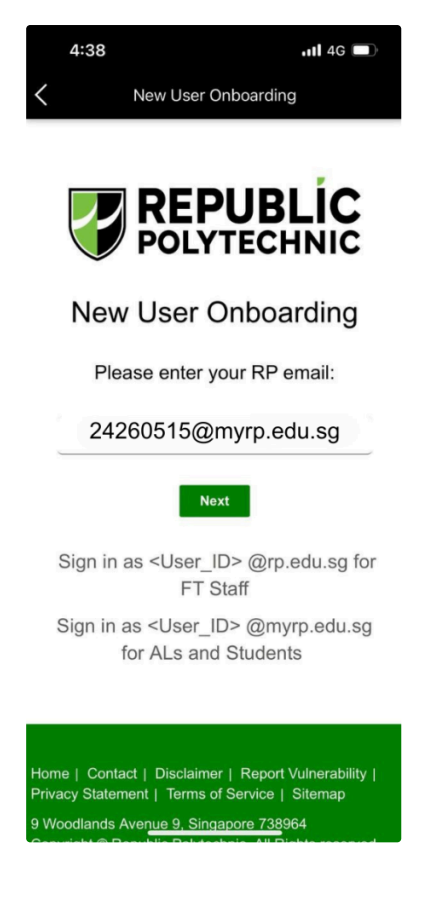

3. An OTP (One-Time PIN) will be sent to your registered personal email address. Enter the OTP and select "NEXT".

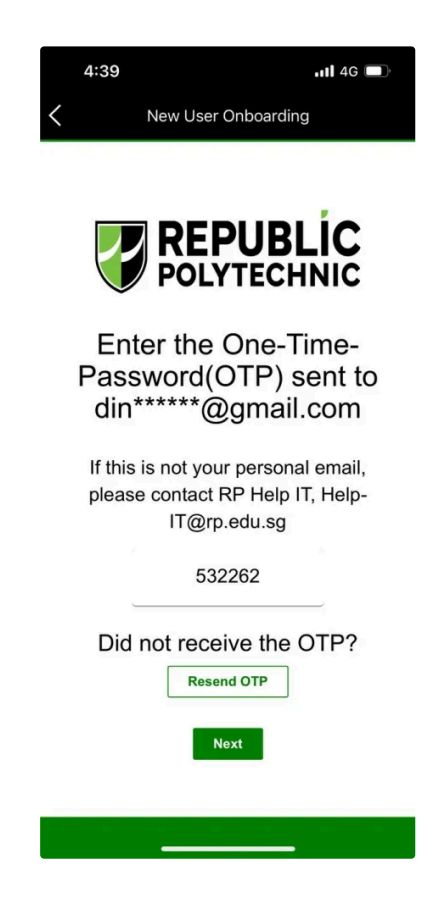

4. You will be directed to the IT Acceptable User Policy (IT AUP) page below. Please read and select "I Acknowledge" before proceeding.

 Upon acknowledgement of the IT Acceptable Use Policy (IT AUP), you will be shown the instructions to set your password for the first time and select "Reset Password".

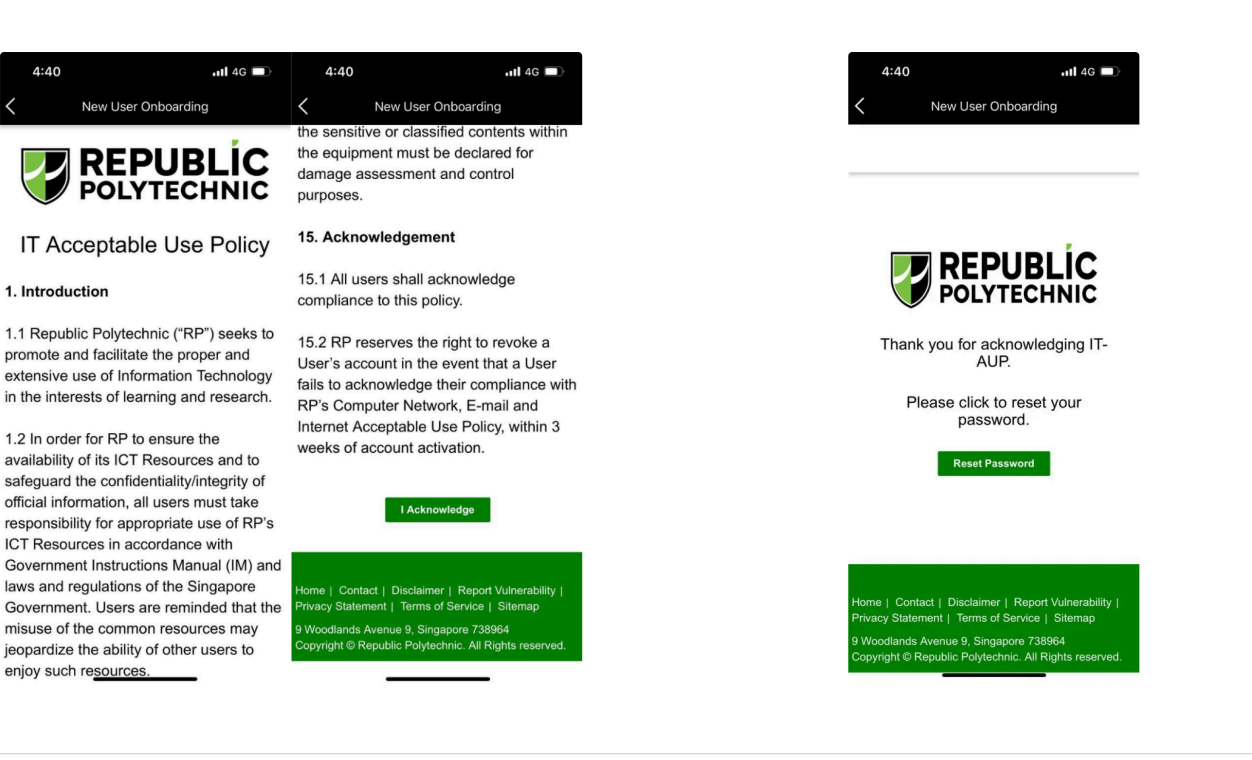

# Step 3: Reset Password

1. Enter your full RP email address, enter the CAPTCHA and select "Next". Select "Email" on the next page to trigger the email for verification.

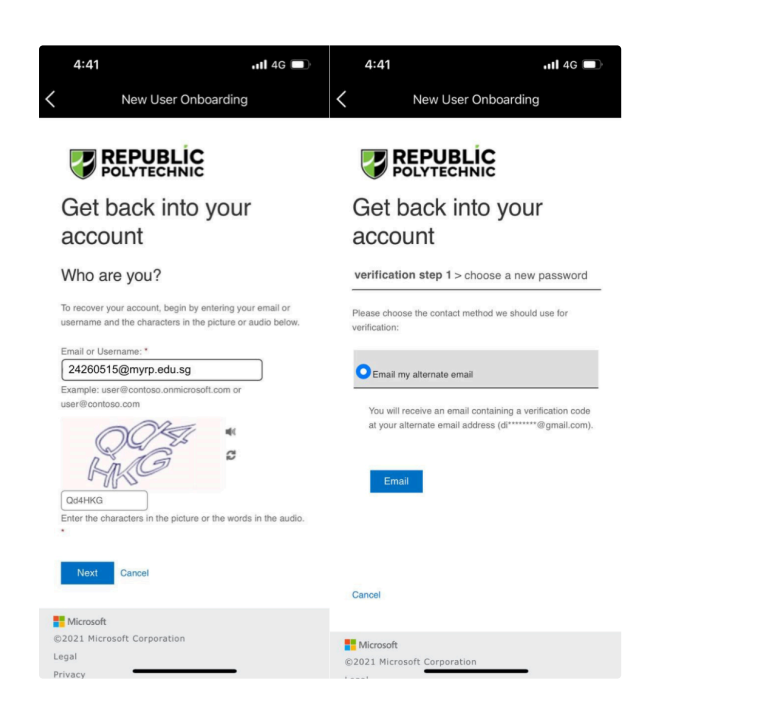

2. An OTP (One-Time PIN) will be sent to your <u>registered personal email address</u>. Enter the OTP on the page below and select "**Next**".

| ,            | Now Lloor Ophoarding                                     |
|--------------|----------------------------------------------------------|
|              | New Oser Onboarding                                      |
| 2            | REPUBLIC<br>POLYTECHNIC                                  |
| Get          | back into your                                           |
| acc          | ount                                                     |
| verific      | ation step 1 > choose a new password                     |
| <b>O</b> Ema | ail my alternate email                                   |
| code         | to your inhox                                            |
| code         | to your inbox.                                           |
| code         | to your inbox.                                           |
| code         | Yext Are you having a problem?                           |
| code         | to your inbox.<br>2238<br>Vext Are you having a problem? |
| code         | to your inbox.<br>2238<br>Next Are you having a problem? |

3. Set and confirm your new password and select "Finish". Please ensure to follow the <u>Password Policy</u> when you set your new password.

|                                                                           |                             | Password P                                                                                                    | olicy                                                                                                    |
|---------------------------------------------------------------------------|-----------------------------|----------------------------------------------------------------------------------------------------|----------------------------------------------------------------------------------------------------|
| REPUBLIC                                                                  | REPUBLIC                    | Password Policies                                                                                                    | Setting                                                                                                    |
| POLYTECHNIC                                                               | POLYTECHNIC                 | Maximum password age                                                                                                    | 365 days (1 year                                                                                                    |
| Set back into your                                                        | Get back into your          | Minimum password length                                                                                                    | 12 characters                                                                                                    |
|                                                                           |                             | No. of attempts before lock out                                                                                                    | 10 tries                                                                                                    |
| account                                                                   | account                     | Enforce password history                                                                                                    | 7 Passwords                                                                                                    |
| erdification step 1 ✓     choose a new password       Enter new password: |                             | <ul> <li>I he password complexity requirements a</li> <li>a. Does not contain the user's account n user's full name that exceed two cons</li> <li>a. Contain characters from 3 of the follow</li> <li>i. English lowercase characters (A</li> <li>ii. English lowercase characters (a</li> <li>iii. Base 10 digits (0 through 9)</li> <li>iv. Non-alphabetic characters (e.g.,</li> </ul> | re as follows:<br>ame or parts of the<br>ecutive characters.<br>ving 4 categories:<br>through Z)<br>through Z)<br>!, \$, #, %) |
| Microsoft                                                                 | Microsoft                   |                                                                                                    |                                                                                                    |
|                                                                           | ©2021 Microsoft Corporation |                                                                                                    |                                                                                                    |
| 021 Microsoft Corporation                                                 | Lenal                       |                                                                                                    |                                                                                                    |
| 021 Microsoft Corporation<br>jai<br>vacy                                  | Legal<br>Privacy            |                                                                                                    |                                                                                                    |

# Step 4: Laptop Configuration

**IMPORTANT**: To complete Step 4, please ensure that:

- You have successfully completed Step 1 Step 3.
  Your laptop is connected to the Internet (connection must be stable).

1. Open Settings, select Accounts > Access work or school > Connect.

| 6 latingi                                  |                                                                                                    | - 0 × | 6 letisp           | - 0 X                                                                                                    |
|--------------------------------------------|----------------------------------------------------------------------------------------------------|-------|--------------------|----------------------------------------------------------------------------------------------------|
| Statest                                    | Accounts                                                                                                    |       | Statest            | Accounts > Access work or school                                                                                                    |
|                                            |                                                                                                    |       |                    | Get access to resources like email, apps, and the network. Your work or school might control some things on this device when connected. |
| Find a setting Q                           | Deal & accounts<br>Accounts counting areal, colorador, and contacts                                                                                                    |       | Find a setting 0,  | Add a work or school account.                                                                                                    |
| System                                     | Sign-in options     Sign-in springer     Sign-in springer     Sign- | >     | System             |                                                                                                    |
| Duetooth & devices                         |                                                                                                    |       | Dustooft & devices | Nave strings                                                                                                    |
| <ul> <li>Network &amp; Internet</li> </ul> | Family     Massaw over family answer will associate tools and device contributions                                                                                                    | >     | Network & internet | Equal your management log files Experiment/VEMExponences Experiments                                                                    |
| / Penanalization                           |                                                                                                    |       | / Immanifestion    |                                                                                                    |
| 📓 Apps                                     | Other Uses<br>Accessed; that have device access, work or inhered access, Xicoli emigrand access                                                                                                    |       | Apps               | Create a text taking account<br>Choses as account for the text takes and write the address                                              |
| 😂 Accurets                                 |                                                                                                    |       | 🚦 🚨 Accounts       |                                                                                                    |
| 3 Time & language                          | Windows backup<br>Back up your flaw, appe, preference to restore them across devices                                                                                                    |       | 🍠 Time & language  | Add or remove a provisioning poolage >                                                                                                  |
| Garning                                    | a descent water                                                                                                    |       | Carning            |                                                                                                    |
| 🖹 Accessibility                            | Cognitation resources like enal, apps, and retwork                                                                                                    |       | X Accessibility    | Enotionly in device management                                                                                                    |
| Privacy & security                         | o fashes                                                                                                    |       | Privacy & security |                                                                                                    |
| 😌 Windows Update                           | 2 Lise your fass, frequencies, as FWI to sign in the ages and websites                                                                                                    | ,     | 😏 Windows Update   | Revice seport                                                                                                    |
|                                            |                                                                                                    |       |                    | S Help with Access work or school                                                                                                    |

- 2. Enter your full RP email address, select "Next".
   3. Enter your RP password, select "Sign in".

| Microsoft account                                                                                                    | × |                                                                                                    | ×         |
|----------------------------------------------------------------------------------------------------|---|----------------------------------------------------------------------------------------------------|-----------|
| Set up a work or school account<br>You'll get access to resources like email, apps, and the network. Connecting means your<br>work or school might control some things on this device, such as which settings you can<br>change. For specific info about this, ask them.<br>24260515@myrp.edu.sg ×<br>Alternate actions:<br>These actions will set up the device as your organization's and give your organization |   | Comparison         Addedsing myrp.edu.sg         Enter password         Comparison         Forget my password         Use a certificate or smart card         Sign in with another account |           |
| Interestations will see up the device as your organization and give your organization full control organization full control of this device to Alicrosoft Entra ID Join this device to a local Active Directory domain                                                                                                    | ] | Sign in as <user_id>@rp.edu.sg for FT Staff<br/>Sign in as <user_id>@rnyrp.edu.sg for ALs and<br/>Students</user_id></user_id>                                                             | k cookies |

4. Wait while the device registers with the school and applies a policy update. Select "Done".

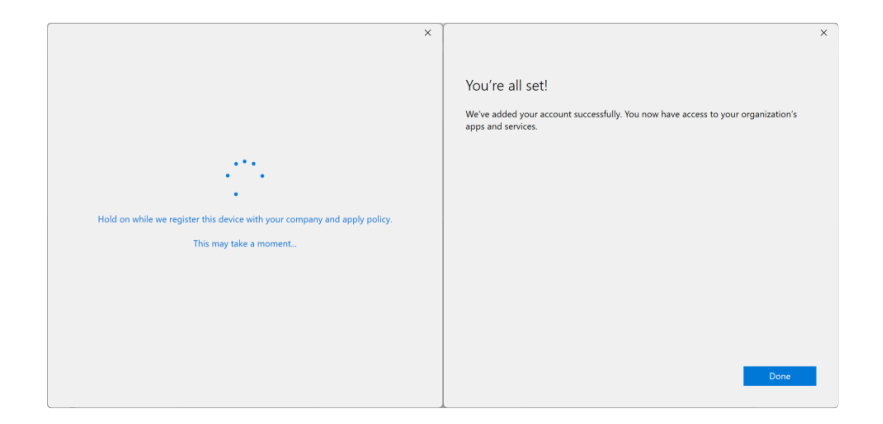

5. Ensure your account reflects under Access work or school.

| ← :            | Settings                 |                                                                                                    | -       | 0      | × |  |
|----------------|--------------------------|----------------------------------------------------------------------------------------------------|---------|--------|---|--|
|                | Student<br>Local Account | Accounts > Access work or school                                                                                                    |         |        |   |  |
|                |                          | Get access to resources like email, apps, and the network. Your work or school might control some things on this device when connect | ted.    |        |   |  |
| Find           | a setting Q              | Add a work or school account                                                                                                    | Connect |        |   |  |
|                | System                   |                                                                                                    |         |        |   |  |
| 0              | Bluetooth & devices      | 24260515@myrp.edu.sg<br>Work or school account                                                                                       |         | $\sim$ |   |  |
| -              | Network & internet       |                                                                                                    |         |        |   |  |
| /              | Personalization          | Related settings                                                                                                    |         |        |   |  |
|                | Apps                     | Export your management log files<br>Your log files will be exported to: C\Users\Public\Documents\MDMDiagnostics                      | Export  |        |   |  |
| 1.2            | Accounts                 |                                                                                                    |         |        |   |  |
| 3              | Time & language          | Create a test-taking account<br>Choose an account for the test taker and enter the address                                           |         | >      |   |  |
|                | Gaming                   |                                                                                                    |         |        |   |  |
| ×              | Accessibility            | Add or remove a provisioning package                                                                                                 |         | >      |   |  |
|                | Privacy & security       | Enroll only in device management                                                                                                    |         | >      |   |  |
| Windows Update |                          |                                                                                                    |         |        |   |  |
|                |                          | Related support                                                                                                    |         |        |   |  |

- 6. Restart your laptop and Windows will continue to update your laptop.
- 7. Upon completion of the updates, you will be prompted to set a password for your laptop before you can access your Windows desktop. \*Note: This password is for your laptop alone and it is different from your RP account password that you have completed in Step 3. If it does not prompt to change, you may proceed to the next step.

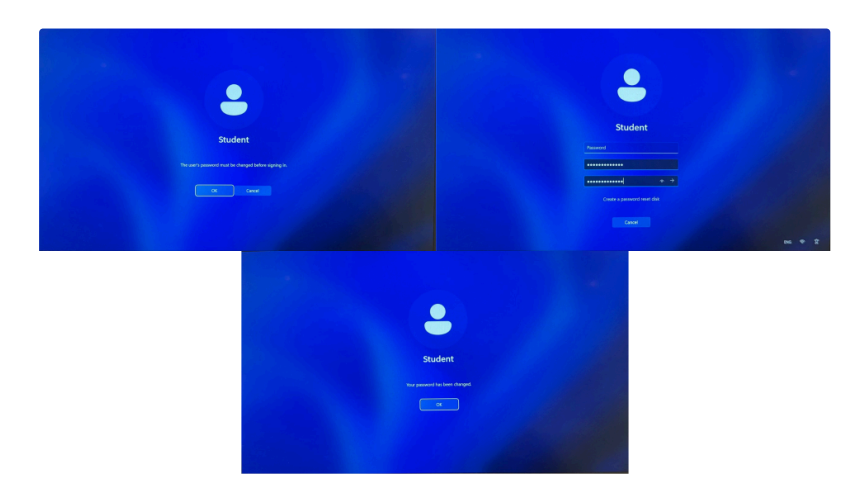

- 8. Once logged in, open Settings, select System > Activation.
- Check that the Windows edition is on Windows 11 Education. \*Note:
- If it doesn't change, wait for 15 minutes and restart your laptop again.
   If it shows "Not active" even though it's changed to Windows 11 Education, you may still proceed to the next step. Else, please see A9 from FAQs for remedies.

| - Setting                                                                    |                                                                               | - 0 × | e Series                                                                   |                         | - 0 ×      |
|------------------------------------------------------------------------------|-------------------------------------------------------------------------------|-------|----------------------------------------------------------------------------|-------------------------|------------|
| Baler                                                                        | System                                                                        |       | C Indet                                                                    | System > Activation     |            |
| Intenting A.                                                                 | O State & bodiesy<br>States hereing university source                         |       | Find a setting                                                             | Windows 11 Education    |            |
| System                                                                       | Con Stronge<br>Through sparse, drives, configuration educ                     |       | a System                                                                   |                         |            |
| <ul> <li>Bhottooth &amp; devices</li> <li>Natural: &amp; internet</li> </ul> | Conversion of the location                                                    |       | <ul> <li>Bastroth &amp; devices</li> <li>Network &amp; internet</li> </ul> | C Activation state      | Active 🥝 👻 |
| <ul> <li>Personalization</li> <li>Apps</li> </ul>                            | NAEsoling     Insprenders, destroy, task selfcing                             |       | <ul> <li>Personalization</li> <li>Appi</li> </ul>                          | Ø Ourge producting      | Change     |
| <ul> <li>Accounts</li> <li>Time &amp; language</li> </ul>                    | For Accelopen           These settings are intercach for development use only |       | 💄 Accounts<br>9 Time & Lenguege                                            | 🗟 Gethalp<br>🗗 Grechech |            |
| 📾 Garring<br>🏌 Accessibility                                                 | Activation     Activation solito, subscriptions, product hay                  |       | 69 Garring<br>℟ Accesibility                                               |                         |            |
| <ul> <li>Privacy &amp; security</li> <li>Windows Lipdate</li> </ul>          | Paddishot Indexes, polyeros, litray                                           |       | <ul> <li>Privacy &amp; security</li> <li>Windows Update</li> </ul>         |                         |            |
|                                                                              | db Recovery                                                                   |       |                                                                            |                         |            |

9. Do Windows Updates from Settings > Windows Update > Check for Updates. Ensure all updates are <u>up to date</u>, where it shows "You're up to date".

Follow the instructions and it may prompt to restart your laptop a few times.

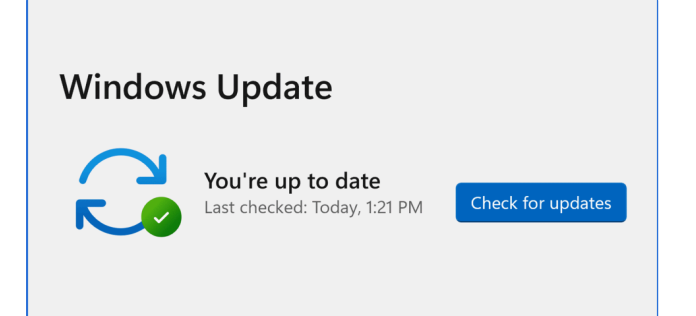

## 10. Login to POLITEMall using your RP credentials.

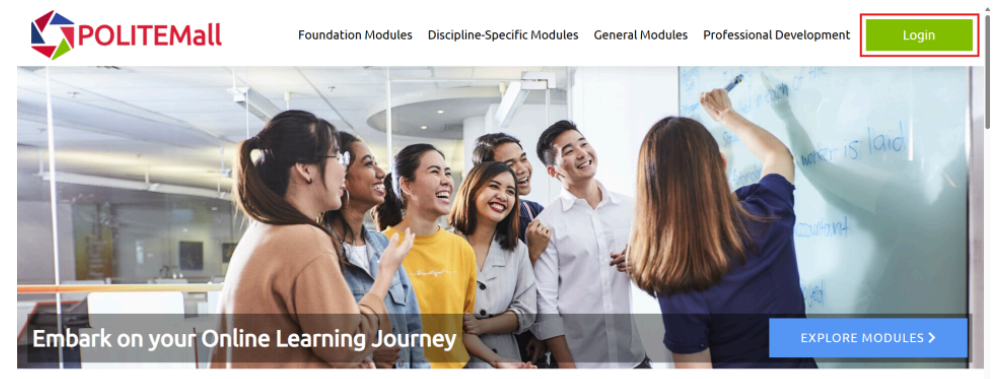

## About POLITEMall

Developed jointly by Singapore's five polytechnics and ITE, POLITEMall is your one-stop portal to access online learning content across multiple sectors and disciplines. In POLITEMall, you will be able to access high quality learning resources at your fingertips for an engaging online learning experience!

## Polytechnic-ITE Staff or Students

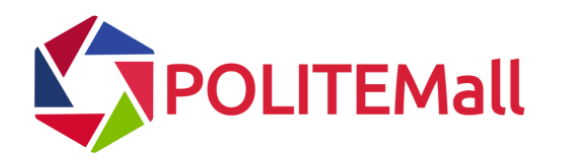

| For Learners with                                 | For Staff and Lear | For Staff and Learners with Polytechnic/ITE accounts: |                          |                                             |   |  |  |
|---------------------------------------------------|--------------------|-------------------------------------------------------|--------------------------|---------------------------------------------|---|--|--|
| <student id="">@polite.edu.sg accounts:</student> |                    | _                                                     |                          |                                             |   |  |  |
|                                                   | Institute of Tech  | nical Education                                       |                          | ngee ann<br>polytechnic                     | 2 |  |  |
| BY THE POLYTECHNICS & ITE                         |                    |                                                       | Singapore<br>Polytechnic | Temasek<br>Polytechnic<br>Creating tomorrow |   |  |  |
|                                                   |                    |                                                       |                          |                                             |   |  |  |

If you encounter login issues to POLITEMall, please proceed to Step 11 and login to POLITEMall again.

<sup>11.</sup> Clear your POLITEMall cache from your browser (i.e. Edge/Chrome). Skip this step if you have successfully logged in to POLITEMall.

For Edge, 1. Select the three-dots icon at the top-right of the browser > select Settings (or go to edge://settings/). 2. Select Cookies and site permissions > Manage and delete cookies and site data.

| Settings                      | Cookies and data stored                                                                                    |   |
|-------------------------------|----------------------------------------------------------------------------------------------------|---|
| Q. Search settings            | Save cookies and data on your device in order to facilitate continuous browsing between sites and sessions |   |
| Profiles                      | Manage and delete cookies and site data                                                                    | > |
| Privacy, search, and services |                                                                                                    |   |
| Appearance                    |                                                                                                    |   |
| Copilot and sidebar           | Site permissions                                                                                           |   |
| Start, home, and new tab page | All sites                                                                                                  | > |
| 译 Share, copy, and paste      | View permissions for sites you've visited                                                                  |   |
| Cookies and site permissions  |                                                                                                    |   |
| Default browser               | Recent activity The latest changes made to site permissions                                                |   |
| Alt Languages                 | A http://www.com/                                                                                          |   |
| ↓ Downloads                   | Clipbard allowed                                                                                           |   |
| 🐕 Accessibility               |                                                                                                    |   |
| System and performance        | https://myrp.sharepoint.com/                                                                               | > |
| 😽 Family safety               | Clipboard allowed                                                                                          |   |
| Printers                      | https://web.whatsapp.com/                                                                                  | > |
| . Phone and other devices     | Notifications allowed                                                                                      |   |
| C Reset settings              |                                                                                                    |   |
| About Microsoft Edge          | All permissions<br>Permissions that are applied across all sites                                           |   |
| Select See all cookies a      | nd site data.                                                                                              |   |

| Se    | ttings                        | Cookies and data stored / Cookies and site data |                                                                                                    |     |  |  |  |
|-------|-------------------------------|-------------------------------------------------|----------------------------------------------------------------------------------------------------|-----|--|--|--|
| ٩     | Search settings               |                                                 | Allow sites to save and read cookie data (recommended)                                             |     |  |  |  |
| 8     | Profiles                      |                                                 |                                                                                                    |     |  |  |  |
| Ċ     | Privacy, search, and services |                                                 | Block third-party cookies                                                                          |     |  |  |  |
| - 3   | Appearance                    |                                                 | Prevents sites from using cookles that track you across the web. Peatures on some sites may break. |     |  |  |  |
|       | Copilot and sidebar           |                                                 | Preload pages for faster browsing and searching                                                    | ð 🔍 |  |  |  |
|       | Start, home, and new tab page |                                                 | Uses cookies to remember your preferences, even if you don't visit those pages                     |     |  |  |  |
| e     | Share, copy, and paste        |                                                 | See all cookies and site data                                                                      | >   |  |  |  |
| 6     | Cookies and site permissions  |                                                 |                                                                                                    |     |  |  |  |
| ٦     | Default browser               |                                                 | Block<br>You've prevented the following sites from saving and reading cookies on your device.      | Add |  |  |  |
| A     | Languages                     |                                                 |                                                                                                    |     |  |  |  |
| $\pm$ | Downloads                     |                                                 | No sites added                                                                                     |     |  |  |  |

4. Search for "POLITE" and delete the cookie of POLITEMall "loginhub.polite.edu.sg".

| ÷ | Coo | kies          | and site data / All cookies and site                                   |               | Q polite |              | $\times$     |        |
|---|-----|---------------|------------------------------------------------------------------------|---------------|----------|--------------|--------------|--------|
|   |     |               |                                                                        |               |          | Rer          | nove all sho | own    |
|   | Coo | okies         | and data stored for sites you have browsed                             | Sort by: Name | $\sim$   | Filter by: A | I            | $\sim$ |
|   | 0   | polite.edu.sg |                                                                        |               |          |              |              | ^      |
|   |     | 0             | Ims.polite.edu.sg<br>0 bytes • 2 cookies                               |               |          |              | >            | 创      |
|   | [   | ٢             | loginhub.polite.edu.sg                                                 |               |          |              | >            | ⑪      |
|   |     | 0             | 0 bytes + 2 cookies<br>politemall.polite.edu.sg<br>0 bytes + 2 cookies |               |          |              | >            | 创      |
|   |     | 0             | stms.polite.edu.sg<br>109 bytes                                        |               |          |              | >            | Ŵ      |

## For Chrome,

- Select the three-dots icon at the top-right of the browser > select Settings (or go to chrome://settings/).
   Select Privacy and security > Third-party cookies.

| 0          | Settings               | Q Search settings |                                                                                                    |       |  |  |  |  |
|------------|------------------------|-------------------|----------------------------------------------------------------------------------------------------|-------|--|--|--|--|
| G          | You and Google         |                   |                                                                                                    |       |  |  |  |  |
| œ          | Autofill and passwords | Safety o          | heck                                                                                                    |       |  |  |  |  |
| 0          | Privacy and security   | 0                 | Chrome regularly checks to make sure your browser has the safest settings.<br>We'll let you know if anything needs your review. | Check |  |  |  |  |
| $\bigcirc$ | Performance            |                   |                                                                                                    |       |  |  |  |  |
| Ô          | Appearance             | Privacy           | and security                                                                                                    |       |  |  |  |  |
| Q          | Search engine          |                   | Delete browsing data                                                                                                    |       |  |  |  |  |
|            | Default browser        |                   | Delete history, cookies, cache and more                                                                                         | ,     |  |  |  |  |
| ப          | On startup             | ٨                 | Third-party cookies<br>Third-party cookies are blocked                                                                          | >     |  |  |  |  |
| ×A         | Languages              | Q                 | Ads privacy                                                                                                    | >     |  |  |  |  |
| $_{\pm}$   | Downloads              |                   | Customise the info used by sites to show you ads                                                                                |       |  |  |  |  |
| Ť          | Accessibility          | ۵                 | Security<br>Safe Browsing (protection from dangerous sites) and other security settings                                         | >     |  |  |  |  |
| L.         | System                 | 0-                | Site settings                                                                                                    |       |  |  |  |  |
| ð          | Reset settings         |                   | Controls what information sites can use and show (location, camera, pop-ups and more)                                           | ,     |  |  |  |  |

3. Select See all site data and permissions.

| 0           | Settings               | Q. Search settings                                                                                                    |             |
|-------------|------------------------|----------------------------------------------------------------------------------------------------|-------------|
| G           | You and Google         | Allow third-party cookies                                                                                                    | • •         |
| ©⊐          | Autofill and passwords | Block third-party cookies in Incognito mode                                                                                       | • •         |
| 0           | Privacy and security   | Block third-party cookies                                                                                                    |             |
| Ø           | Performance            | block und party cookes                                                                                                    |             |
| Ô           | Appearance             | Sites can use cookies to improve your browsing experience, for example to keep you s<br>to remember items in your shopping basket | igned in or |
| Q           | Search engine          | Sites can't use your cookies to see your browsing activity across different sites, for exa                                        | mple, to    |
|             | Default browser        | personalise ads. Features on some sites may not work                                                                              |             |
| Ċ           | On startup             | Allow related sites to see your activity in the group                                                                             |             |
| ×A          | Languages              | A company can define a group of sites that can use cookies to share your activity in the grou<br>This is off in Incognito.        | ф. <b>С</b> |
| ₹           | Downloads              | Advanced                                                                                                    |             |
| $\dot{\pi}$ | Accessibility          | Send a 'Do Not Track' request with your browsing traffic<br>Sites use their discretion when responding to this request            | ۲           |
| ಲ್ಕಿ        | System                 | and an and an and an an an an an an an an an an an an an                                                                          |             |
| ð           | Reset settings         | See all site data and permissions                                                                                                 | >           |

4. Search for "POLITE" and delete the cookie of POLITEMall "loginhub.polite.edu.sg".

| 0              | Settings               | ٩ | Search setti | ngs   |                                        |       |              |      |
|----------------|------------------------|---|--------------|-------|----------------------------------------|-------|--------------|------|
| G              | You and Google         | • | ← All sites  |       |                                        | Q pol | te           |      |
| ©:a            | Autofill and passwords |   |              |       |                                        |       |              |      |
| 0              | Privacy and security   |   | Sort by      | Most  | visited                                |       |              |      |
| Q              | Performance            |   | Total stora  | ge us | ed by displayed sites: 28.3 KB         | De    | ete displaye | d da |
| 0              | Appearance             |   | polit        | e.edu | J.Sg                                   |       |              |      |
| Q              | Search engine          |   | 28.3         | КВ·   | 12 cookies                             |       | ^            |      |
|                | Default browser        |   |              | 0     | Ims.polite.edu.sg · 2 cookies          |       | •            |      |
| ሀ              | On startup             |   | [            | 3     | loginhub.polite.edu.sg · 2 cookies     |       | •            |      |
| х <sub>А</sub> | Languages              |   |              | 0     | politemall.polite.edu.sg - 2 cookies   |       | •            |      |
| Ŧ              | Downloads              |   |              | ÿ     | rplms.polite.edu.sg 6.2 KB · 2 cookies |       | ,            |      |
| Ť              | Accessibility          |   |              | 3     | www.youtube.com 22.1 KB · Partitioned  |       |              |      |
| ಲ್ಮ            | System                 |   |              | 0     | voutube.com . 4 cookies . Partitioned  |       |              |      |
| Q              | Reset settings         |   |              | U     | Journal of Cookes - Faithoned          |       |              |      |

12. Check that SA3.0 Quest is successfully installed. The shortcut for SA3.0 Quest should be on your desktop screen.

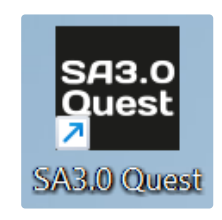

# Step 5: Company Portal

The Company Portal acts as a central hub for students and staff to find and install authorised software applications, view device compliance status.

## **Installing Apps**

Before you begin, install Company Portal for Windows from Microsoft Store. Please select "View in Store" and install from Microsoft Store.

1. Sign in to the Company Portal app. You'll see the latest notifications on the Home page.

| Company Portal <b>REPUBLIC</b> MDM PORTAL |                                | Search apps                              |                                           | <u>8</u> - • ×                          |
|-------------------------------------------|--------------------------------|------------------------------------------|-------------------------------------------|-----------------------------------------|
| =                                         | Home                           |                                          |                                           | <b>Notifications</b>                    |
| C. Home                                   |                                |                                          |                                           |                                         |
| Downloads & undates                       | Recently published app         | os                                       |                                           | See all                                 |
| <ul> <li>Devices</li> </ul>               |                                |                                          |                                           |                                         |
| ⑦ Help & support                          | 發                              | 幸                                        | 幸幸                                        | <b>S</b>                                |
|                                           | TableauPrep<br>Salesforce      | Tableau Reader<br>2024.2.2<br>Salesforce | Tableau Desktop<br>2024.2.2<br>Salesforce | GlobalProtect SSE<br>Palo Alto Networks |
|                                           | Your devices                   |                                          |                                           | See all                                 |
|                                           | THIS DEVICE<br>DESKTOP-UV11PJE |                                          |                                           |                                         |
| ැලි Settings                              | Checked 12 minutes ago         |                                          |                                           |                                         |

- 2. You can access available apps from the following places in Company Portal:
  - a. Home: Go to Home to view your organization's featured apps.
  - b. Apps: Go to Apps to view, sort, and filter through all available apps.
  - c. App categories: Go to App categories to browse apps by type or function. Apps in this area are sorted into categories picked by your organization, like featured, education, and productivity.
  - d. Search for apps: Use the static search bar in the navigation pane to search apps by name or publisher.
- 3. Select an app, and then choose Install. The app's installation status changes to Installing while the app installation occurs, then Installed when installation is done. Select Retry if a required app fails to install and the option to retry is available. It could take up to ten minutes for the installation status to update itself.

### Tip

To select and install more than one app at a time, go to Apps and switch the layout view to multi-select mode. Then select the checkbox next to each app you want to install. Choose Install selected to install them.

Source: Install apps from Company Portal

# Frequently Asked Questions (FAQs)

## Q1. How do I know which username to use?

A1. Rule of thumb: Try the other if one doesn't work.

|              | User-ID@myrp.edu.sg<br>User-ID@rp.edu.sg (staff with <u>GFE</u> )                                      | User-ID                     |
|--------------|----------------------------------------------------------------------------------------------------|-----------------------------|
| Applications | SNApp     POLITEMall     Email     Password Reset     IT Service Portal (IT4U)     Student Life Portal | WiFi2@RP <u>SA3.0 Quest</u> |

Q2. I did not receive any welcome email; can I still configure my laptop?

A2. Perform the configurations only when you receive an email from Help-IT@rp.edu.sg with the following subject "Preparation of laptop for use in RP". If you have matriculated, kindly provide your Student ID and Student Name to Help-IT@rp.edu.sa

You DO NOT need to visit the IT Helpdesk @ Library West.

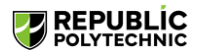

Get back into your account

We're sorry

You can't reset your own password because you haven't registered for password reset

If you can't sign in, you must <u>contact your administrator</u> to reset your password for you. After you can sign in again, <u>register for self-service password reset</u>, to make sure that you're able to reset your own password in the future.

Show additional details

Q3. I received an error message when trying to reset my password. A3. You may have not received the welcome email and went ahead with the configuration.

See A2 for remedy actions.

Q4. The OTP to reset my password via SSPR is sent to my old email and I would like to change it to a new one. How do I do so? A4. Please email <u>Help-IT@rp.edu.sg</u> to update your alternative email so that you can receive the OTP to the correct email. You will be informed via email once it has been updated.

| Get back into your account                                                                                                    | Q5. I am unable to reset my password.<br>A5. You receive the following error - the password needs to meet the following criteria:<br>Minimum 12 characters<br>Uppercase<br>Lowercase<br>Digits<br>Special Characters |  |  |  |  |  |
|----------------------------------------------------------------------------------------------------|----------------------------------------------------------------------------------------------------|--|--|--|--|--|
| Enter new password:     Confirm new password:     This password does not meet the length, complexity, age, or history requirements of your corporate password policy     Next     Cancel                                                                                                    | A good practice is to use passphrase.<br>For example, "It is raining cats and dogs!" - <mark>Raincats&amp;dog5</mark> or <mark>ra1ncatsNdogs!</mark>                                                                 |  |  |  |  |  |
| <b>Q6. I am unable to login to SNApp app.</b><br>A6. Email to <u>Help-IT@rp.edu.sg</u> with the screenshot of the error to check with the application support team.                                                                                                    |                                                                                                    |  |  |  |  |  |
| <ul> <li>Q7. What do I do if I encounter an error message stating about account doesn't exist?</li> <li>A7. Perform either solution below that best fits you: <ul> <li>If you have a Microsoft email account (e.g. @outlook.com or @hotmail.com), login to your personal Microsoft account and self-complete the Windows setup.</li> <li>If you do not have a Microsoft account, click "Create account" and self-complete the Windows setup.</li> </ul> </li> </ul> |                                                                                                    |  |  |  |  |  |
| Q8. I encountered an error when configuring laptop.<br>A8. Please bring along a screenshot of the error message and which step of the guide you are stuck with, and approach IT Helpdesk @ Library West Monday to Friday (8am –<br>6pm during School Term and 8.30am – 5.30pm during School Vacation).                                                                                                    |                                                                                                    |  |  |  |  |  |

To avoid long waiting times, do not wait until the school reopens to visit us.

Q9. My Windows is not activated after self-help configuration.

|   | · · · · · · · · · · · · · · · · · · ·                                                                                                    |                |                                                                                                    |  |
|---|----------------------------------------------------------------------------------------------------|----------------|----------------------------------------------------------------------------------------------------|--|
| Ę | Activation state                                                                                                    | Not active 🛈 🔨 | A9. If Windows is not automatically activated, click " <b>Troubleshoot</b> " to activate it. If that fails, visit IT Helpdesk at the end of April as it will take some time to activate. |  |
|   | We can't activate Windows on this device as we can't connect to your organization's activation server. Make<br>sure you're connected to your organization's network and try again. If you continue having problems with<br>activation, contact your organization's support person. Error code: 0x80070078 | Troubleshoot   |                                                                                                    |  |

### Q10. I am unable to connect to RP network - WiFi2@RP.

A10. You are required to follow Guide A for the laptop configuration before proceeding to Guide C.

- If you have completed the steps of both guides, please:
  - Bring along a screenshot of error message,
  - Which step of the guide you are stuck with, and
- Approach IT Helpdesk @ Library West Monday to Friday (8am 6pm during School Term and 8.30am 5.30pm during School Vacation).

To avoid long waiting times, do not wait until the school reopens to visit us.

Q11. I want to update my personal particulars (phone number, personal email, etc.), where do I update it? A11. Please email to <u>Help-Registrar@rp.edu.sg</u> to update your particulars in <u>Student's Portal</u>.

### Q12. My SA3.0 Quest tool is not updated to the latest version.

A12. Go to this link (under "SA2 Quest tool" folder) to download and install the latest software version of SA3.0 Quest tool.

### Q13. What if I don't have a laptop on my first day of school?

A13. If you don't have a laptop on the first day of school, don't worry! You can still access essential resources and platforms like POLITEMall using other devices such as smartphones or tablets. As long as you have an internet connection, you should be able to log in and use POLITEMall from any device.

You are still required to onboard your laptop as it is required to access academic software for your lab works and to RP's assessment application, SA3.0.